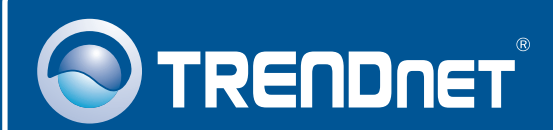

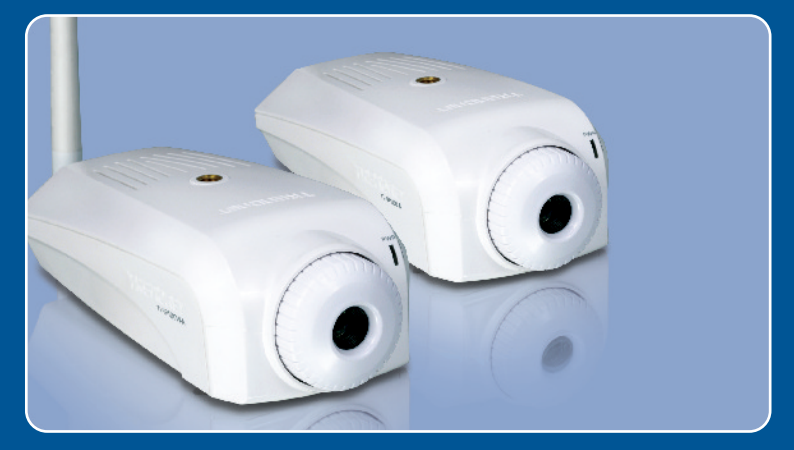

# Quick Installation Guide

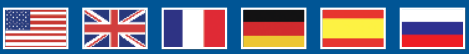

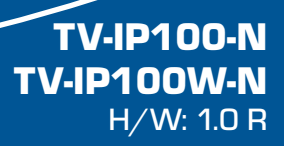

# **Table of Contents**

| Русский                             | 1 |
|-------------------------------------|---|
| 1. ?то нужно сделать в самом начале | 1 |
| 2. Установка оборудования           | 3 |
| 3. Конфигурация интернет-камеры     | 4 |

### Português

Para Guia de Instalação em Português, favor ver CD.

### Eesti

Eestikeelse paigaldusjuhendi leiate kaasasolevalt CD-plaadilt.

| Troubleshooting . |  | 9 | ļ |
|-------------------|--|---|---|
|-------------------|--|---|---|

# 1. Что нужно сделать в самом начале

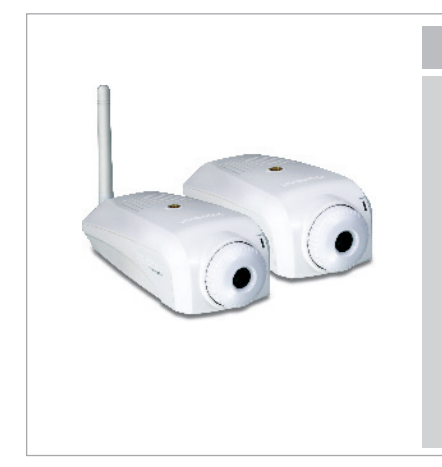

### Содержимое упаковки

- •TV-IP110/TV-IP110W
- •CD-ROM-диск со служебной программой
- Руководство по быстрой установке
- •1 отделяемая антенна, 2dBi (TV-IP100W-N)
- •Адаптер источника питания (5V, 2.5А)
- Крепежная стойка для камеры

### Системные требования

- •Ethernet 10/100 Мбит/с
- •Беспроводной маршрутизатор или беспроводная точка доступа (TV-IP100W-N)
- •ЦП: 1 ГГц или выше
- •Память: 256 МБ или более/ 512МБ или более (Windows Vista)
- •Разрешение VGA: 800 х 600 или больше
- •Веб-браузер: Microsoft Internet Explorer 6.0 или выше

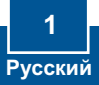

### <u>Применение</u>

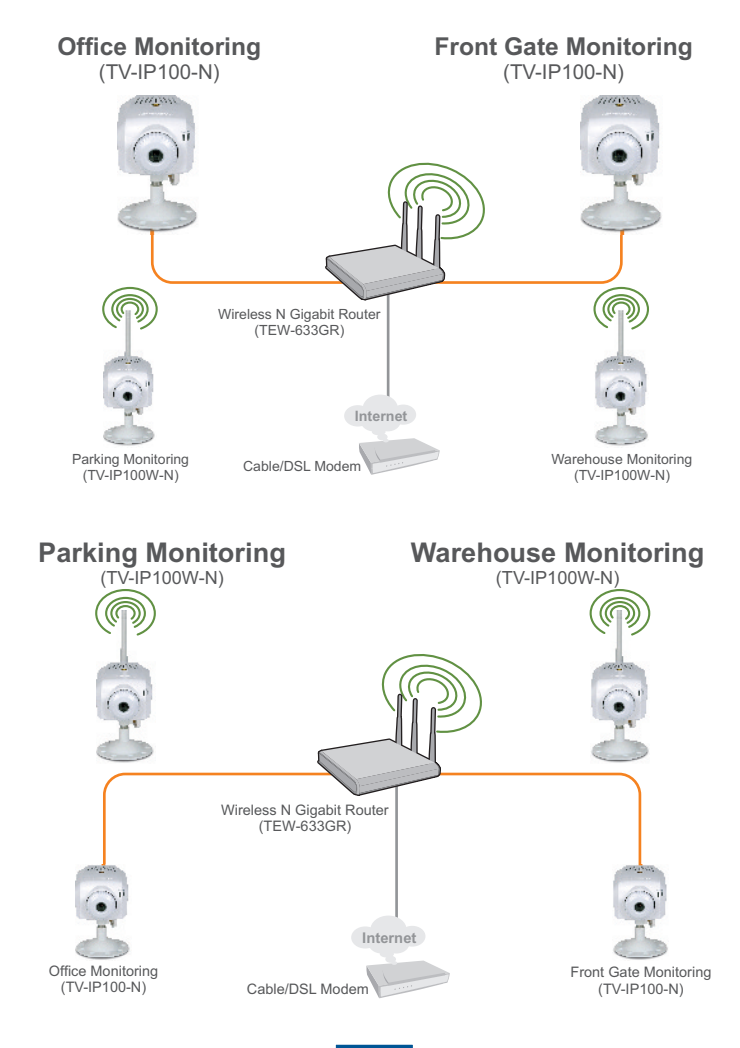

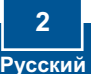

# 2. Установка оборудования

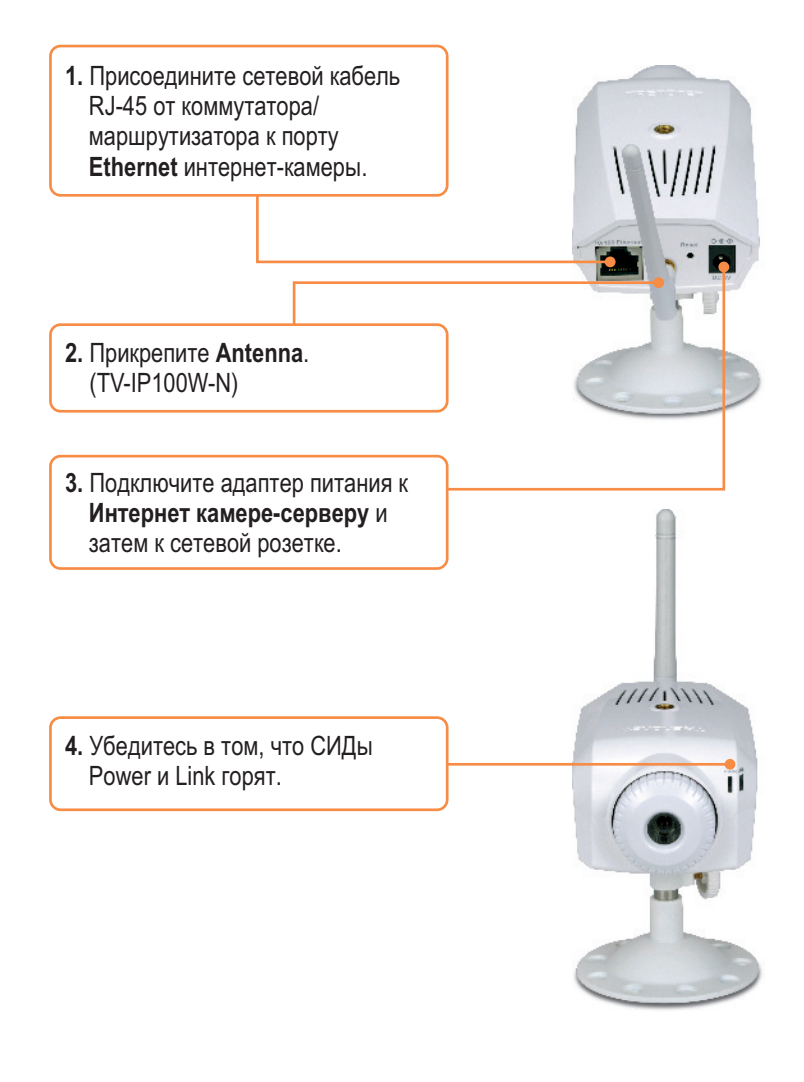

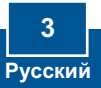

<u>Примечание</u>: рекомендуется настроить конфигурацию интернет-камеры с помощью компьютера, подключенного с помощью проводов. Поскольку у интернет-камеры IP-адрес по умолчанию - 192.168.10.30 нужно убедиться в том, что IP-адрес 192.168.10.30 не присвоен другим сетевым устройствам.

### Пользователям Windows

 Вставьте компакт-диск с утилитой в дисковод CD-ROM и нажмите на Setup Wizard.

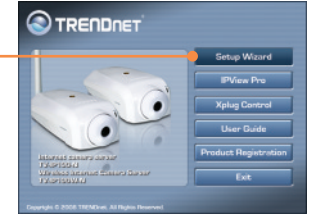

 Следуйте указаниям из Мастера установки и затем нажмите на кнопку Отделка.

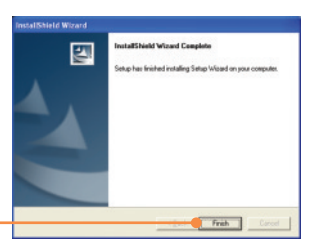

 Перейдите Пуск > Программы > TRENDnet > IPSetup и нажмите на Setup Wizard.

💋 SetupWizard

**4.** Выберите Интернет-камеру и нажмите на кнопку **Wizard**.

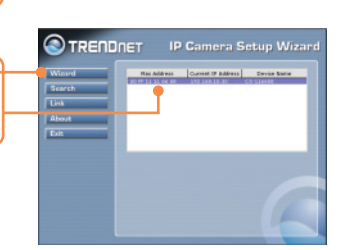

- 5. Введите идентификатор администратора и пароль, затем нажмите на кнопку OK. По умолчанию: Идент. админ-ра: admin Пароль: admin Если нужно изменить идентификатор администратора и пароль, нажмите на кнопку Изменить, введите новый идентификатор и новый пароль и подтвердите их. Нажмите на стрелку «вправо».
- Нажмите на стрелку «вправо». Если у вас устройство TV-IP100-N, перейдите к шагу 9. Если у вас устройство the TV-IP100W-N, перейдите к шагу 7.
- 7. Укажите имя своей беспроводной сети (SSID). Если в беспроводной сети включено шифрование, выберите нужный режим безопасности. Если в беспроводной сети включено шифрование WEP, выберите Открытая, Совместно используемая или Оба варианта. Нажмите на стрелку «вправо». Если шифрование не включено,

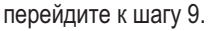

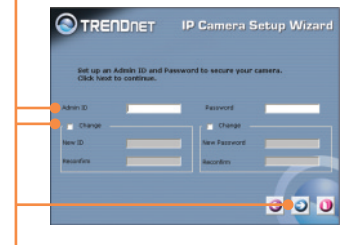

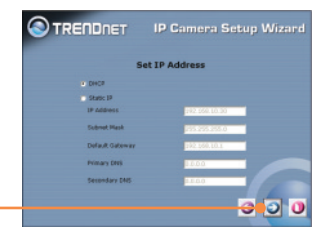

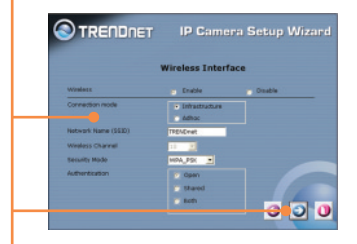

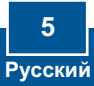

8. Если метод WEP в беспроводной сети включен, выберите режим шифрования (напр., 64-ти, 128-разрядный), формат ключа (напр., Hex, ASCII) и ключ по умолчанию (напр., Key\_1, Key\_2, Key\_3, Key\_4). Затем введите ключ шифрования в поле Key1, Key2, Key3 или Key 4. Затем нажмите «вправо».

Если в беспроводной сети включен метод WPA, введите ключ шифрования в поле **Общий** ключ и нажмите на кнопку «вправо» для продолжения.

Примечание: если ключ шифрования не известен, обратитесь к сетевому администратору за информацией.

- 9. Скопируйте IP-адрес. Затем нажмите на кнопку перезагрузки для сохранения настроек.
- ?войным щелчком выберите Интернет-камеру для доступа к конфигурации в браузере.

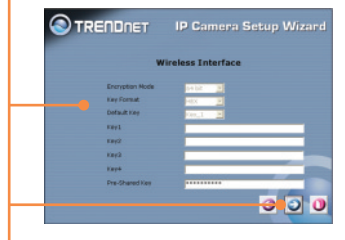

| Administrator  | admin                | AVireless        | Disable          |  |
|----------------|----------------------|------------------|------------------|--|
| answord        | *****                | 6880             | TREMEwet         |  |
| al and desired | 160.160.30.30        | Channel          | 11               |  |
| Subnet Mask    | 255.255.255.0        | WEP Keys         |                  |  |
| Primary D46    | 0.0.0.0              | WEP Key2         |                  |  |
| Secondary DNS  | 0.0.0.0              | WEP Key3         |                  |  |
|                |                      | WEP Xervi        |                  |  |
|                |                      | Pre-Shared Key   |                  |  |
| The Setup W    | firand has completed | I. Click on 'Red | t to modify your |  |

**Примечание:** устройство TV-IP100W-N не будет производить беспроводное подключение до тех пор, пока не будет отсоединен кабель Ethernet от задней панели камеры.

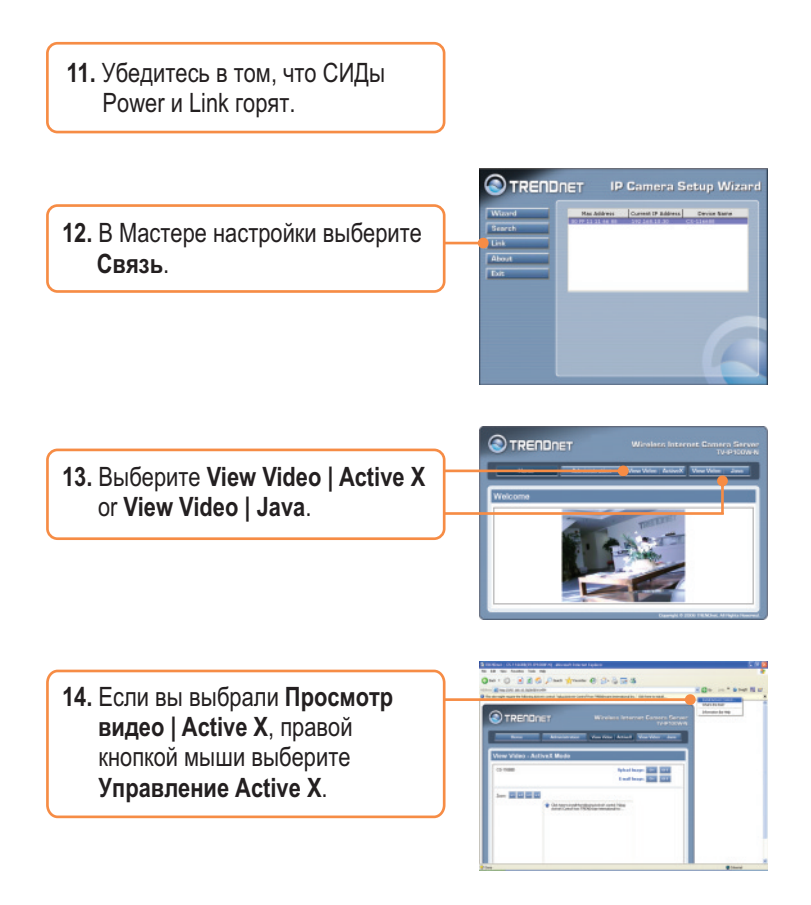

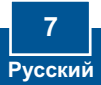

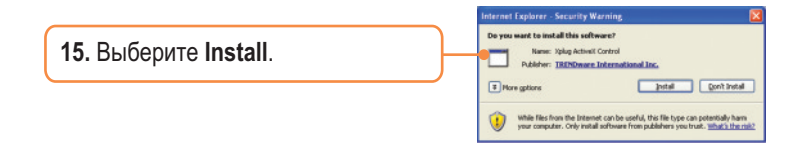

### Установка завершена.

**Примечание:** подробную информацию о конфигурации устройства TV-IP100-N/IP100W-N и его дополнительных настройках можно получить в разделе Устранение неисправностей из руководства пользователя на компакт-диске или на веб-сайте TRENDnet по адресу <u>http://www.trendnet.com</u>.

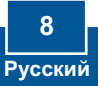

#### Q1:The setup wizard is unable to detect my camera. What should I do?

A1: First, verify that you have followed all the steps in the Section 2: Hardware Installation. Second, disable any software firewall programs such as ZoneAlarm or Norton Internet Security. If you are using Windows XP or Windows Vista, disable the built in firewall. Third, click on Search in the setup wizard.

#### Q2: The Image is blurry. How can I adjust the focus on the Internet camera?

A2: You can adjust the Internet Camera's focus by rotating the lens.

# Q3: When I click on View Image | Active X mode or View Image | Java Mode, the image does not load. What should I do?

A3: First, make sure that you are using a browser that supports Active X or Java. Second, make sure that Active X or Java is installed and enabled.

#### Q4: How do I connect the TV-IP100W-N to my wireless router or access point?

A4: Make sure that you configure the camera to have the same SSID, encryption mode and key (if enabled). Follow the instructions in section 2 to configure the camera with the SSID and encryption key.

# Q5: After I successfully configured the TV-IP100W-N to match my wireless network settings, I can not connect to the camera.

A5: First, verify that the wireless settings match your wireless network settings. Second, verify in the wireless section of the browser configuration that the **Enable** option is checked. Third, make sure to disconnect the Ethernet cable from the camera and verify that the LINK LED is blinking red.

#### Q6: I setup a password on the camera, but I forgot it. What should I do?

A6: Take a pin or paperclip and press the reset button on the back of the unit for 15 seconds. This will return settings back to factory defaults. The default IP address is 192.168.10.30. By default, the Admin ID and Password is admin.

If you still encounter problems or have any questions regarding the **TV-IP100-N/TV-IP100W-N**, please contact TRENDnet's Technical Support Department.

#### Certifications

This equipment has been tested and found to comply with FCC and CE Rules. Operation is subject to the following two conditions:

(1) This device may not cause harmful interference.

(2) This device must accept any interference received. Including interference that may cause undesired operation.

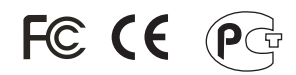

Waste electrical and electronic products must not be disposed of with household waste. Please recycle where facilities exist. Check with you Local Authority or Retailer for recycling advice.

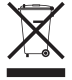

NOTE: THE MANUFACTURER IS NOT RESPONSIBLE FOR ANY RADIO OR TV INTERFERENCE CAUSED BY UNAUTHORIZED MODIFICATIONS TO THIS EQUIPMENT. SUCH MODIFICATIONS COULD VOID THE USER'S AUTHORITY TO OPERATE THE EQUIPMENT.

#### ADVERTENCIA

En todos nuestros equipos se mencionan claramente las caracteristicas del adaptador de alimentacón necesario para su funcionamiento. El uso de un adaptador distinto al mencionado puede producir daños fisicos y/o daños al equipo conectado. El adaptador de alimentación debe operar con voltaje y frecuencia de la energia electrica domiciliaria existente en el pais o zona de instalación.

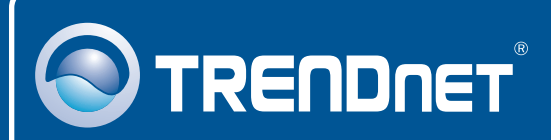

# **TRENDnet** Technical Support

### US · Canada

**Toll Free Telephone:** 1(866) 845-3673 24/7 Tech Support

Europe (Germany • France • Italy • Spain • Switzerland • UK)

Toll Free Telephone: +00800 60 76 76 67 English/Espanol - 24/7

### Worldwide

Telephone: +(31) (0) 20 504 05 35 English/Espanol - 24/7

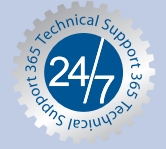

# **Product Warranty Registration**

Please take a moment to register your product online. Go to TRENDnet's website at http://www.trendnet.com/register

# TRENDNET

20675 Manhattan Place Torrance, CA 90501 USA

Copyright ©2008. All Rights Reserved. TRENDnet.